# SSL VPN 使用手冊

### 目錄

| 1. | 前言                    | 3   |
|----|-----------------------|-----|
| 2. | 下載 FortiClient VPN 軟體 | 4   |
| 3. | VPN 軟體安裝              | 5   |
| 4. | 設定 SSLVPN 連線          | 8   |
| 注意 | 意事項                   | .12 |

# 1. 前言

台灣固網SSL VPN(Secure Socket Layer Virtual Private Network) 遠端存

取加值服務,讓遠端使用者以SSL 安全傳輸機制即可存取公司IPVPN

企業網路和應用。

請依據作業系統與平台類別進行後續操作指示。

適用作業系統如下:

#### Microsoft Windows:

Desktop operating systems

- Microsoft Windows 11 (64-bit)
- Microsoft Windows 10 (32-bit and 64-bit)
- Microsoft Windows 8.1 (32-bit and 64-bit)
- Microsoft Windows 7 (32-bit and 64-bit)

Does not support Microsoft Windows XP and Microsoft Windows Vista.

Server operating systems

- Microsoft Windows Server 2022
- Microsoft Windows Server 2019
- Microsoft Windows Server 2016
- Microsoft Windows Server 2012 R2
- Microsoft Windows Server 2012
- Microsoft Windows Server 2008 R2

Does not support Windows Server Core.

#### macOS:

| Des       | ktop operating systems         |
|-----------|--------------------------------|
| •         | macOS Ventura (version 13)     |
| ullet     | macOS Monterey (version 12)    |
| •         | macOS Big Sur (version 11)     |
| $\bullet$ | macOS Catalina (version 10.15) |
|           | 2                              |

#### Linux:

Operating systems

- Ubuntu 18.04 and later
- Debian 11 and later
- CentOS Stream 8, CentOS 7.4 and later
- Red Hat 7.4 and later
- Fedora 36 and later

All supported with KDE or GNOME

### 2. 下載 FortiClient VPN 軟體

請先至 Fortinet 網站下載 FortiClient VPN Online Installer

官方網站下載網址: <u>https://www.fortinet.com/support/product-</u>

#### <u>downloads</u>

- 1. 確認紅框位置,選擇「Product Downloads」
- 2. 於 FortiClient 項目中選擇「FortiClient VPN only」

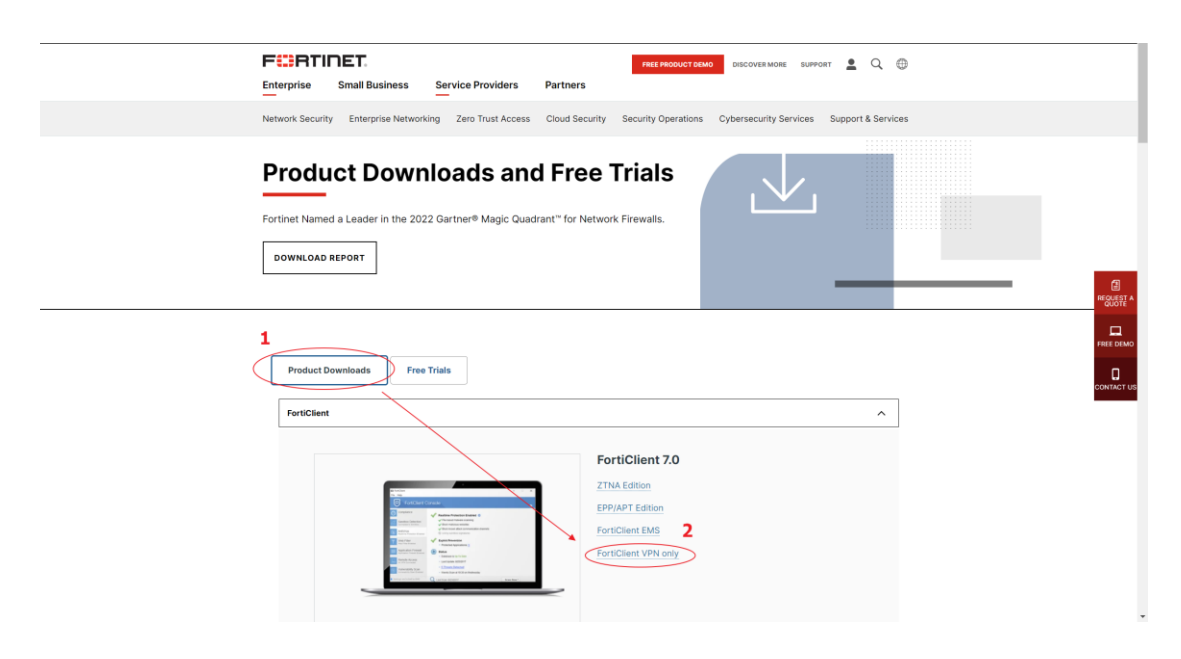

頁面轉移至下載位置,紅框範圍中請點選適合自己操作環境的版本

進行下載。

|                                              | FortiClient VPN<br>The VPN-only version of FortiClient offers SSL VPN<br>devices | I and IPSecVPN, but does not | include any support. Download th | ne best VPN software for multip | le |        |
|----------------------------------------------|----------------------------------------------------------------------------------|------------------------------|----------------------------------|---------------------------------|----|--------|
|                                              | Remote Access           SSL VPN with MFA           VIPSEC VPN with MFA           | Download VPN for<br>Windows  | Download VPN for MacOS           | Download VPN for Linux          |    |        |
|                                              |                                                                                  | Download VPN for IOS         | Download VPN for Android         | Download VPN for Linux          |    | 8      |
|                                              | FortiConverter FortiExplorer FortiExplorer FortiExplorer                         |                              |                                  |                                 | ×  |        |
|                                              | FortiPIAM FortiPIanner                                                           |                              |                                  |                                 | ~  |        |
| 下載完成                                         | FortiRecorder                                                                    |                              |                                  |                                 | ~  |        |
| FortiClientVPNOexe FortiClientVPNOnlineInsta | iler.exe                                                                         |                              |                                  |                                 |    | 全部展示 🗙 |

### 3. VPN 軟體安裝

點選執行已下載的 FortiClient VPN 安裝檔(.exe)

**FortiClientVPNOnlineInstaller.exe** 

後續依程序流程進行安裝,期間請保持可正常訪問網際網路,並建

議先暫停防毒軟體(如無法執行需洽詢電腦管理人員確認權限)

| 使用者输斥控制 × 您是否要允許此 App 變更您的裝置?                                    |                                            |
|------------------------------------------------------------------|--------------------------------------------|
| FortiClient VPN Online Installation                              |                                            |
| 已驗證的發行者: Fortinet Technologies<br>(Canada) Inc.<br>檔案來源: 此電腦上的硬碟 |                                            |
| 聊示車多詳細資料                                                         | FortiClient Installer                      |
| 是 👌 香                                                            | Status<br>Downloading image (9%)<br>Cancel |

| 🖶 FortiClient VPN Setup                                                                                                    |                                      |         |       | × |
|----------------------------------------------------------------------------------------------------|--------------------------------------|---------|-------|---|
| Welcome to the FortiCl                                                                                                    | ient VPN Setup \                     | Nizard  |       |   |
| The Setup Wizard will install FortiClient<br>continue or Cancel to exit the Setup Wi                                                                                               | /PN on your computer. Click<br>zard. | Next to |       |   |
|                                                                                                    |                                      |         |       |   |
|                                                                                                    |                                      |         |       |   |
| Yes, I have read and accept the                                                                                                    | License Agreement N                  | ext     | Cance | I |
|                                                                                                    |                                      |         |       |   |
| 🛃 FortiClient VPN 安裝程式                                                                                                    |                                      | _       |       | × |
| FortiClient VPN 安裝程式<br>目的地資料夾<br>按一下 [完成] 按鈕結束安裝精靈。                                                                                                    |                                      | _       |       | × |
| <ul> <li>伊 FortiClient VPN 安裝程式</li> <li>目的地資料夾</li> <li>按一下 [完成] 按鈕結束安裝精靈。</li> <li>安裝 FortiClient VPN 到:</li> </ul>                                                              |                                      |         |       | × |
| <ul> <li>FortiClient VPN 安装程式</li> <li>目的地資料夾</li> <li>按一下 [完成] 按鈕結束安裝精靈。</li> <li>安裝 FortiClient VPN 到:</li> <li>C:\Program Files\Fortinet\FortiClient\</li> <li>變更(C)</li> </ul> |                                      |         |       | × |
| ● FortiClient VPN 安装程式          目的地資料夾         按一下 [完成] 按鈕結束安裝精盡。         安裝 FortiClient VPN 到:         C:\Program Files\Fortinet\FortiClient\         變更(C)                       |                                      |         |       | × |
| FortiClient VPN 安装程式 目的地資料夾<br>按一下 [完成] 按鈕結束安装精靈。 安裝 FortiClient VPN 到: C:\Program Files\Fortinet\FortiClient\ 變更(C)                                                               |                                      |         |       | × |

| 🛃 FortiClient VPN 安裝程式                |             | _         |       |
|---------------------------------------|-------------|-----------|-------|
| 準備安裝 FortiClient VPN                  |             |           |       |
| 按一下 [安裝] 即可開始安裝。按<br>按一下 [取消] 可結束此精靈。 | 一下 [上一步] 可相 | 象閩或變更您的任何 | 安裝設定。 |
|                                       |             |           |       |
|                                       |             |           |       |
|                                       | 上一步(8)      | 安裝(I)     | 取消    |
| 🛃 FortiClient VPN 安裝程式                |             | _         |       |
| 已完成 FortiClient VPN                   | 安裝精靈        |           |       |
| 按一下 [完成] 按鈕結束安裝精靈。                    |             |           |       |

| 妃 FortiClient VPN 安裝程式   | _    |    | $\times$ |
|--------------------------|------|----|----------|
| 已完成 FortiClient VPN 安裝精靈 |      |    |          |
| 按一下 [完成] 按鈕結束安裝精靈。       |      |    |          |
|                          |      |    |          |
|                          |      |    |          |
|                          |      |    |          |
| 上一步(B) 完                 | 成(F) | 取注 | Ő        |

## 4. 設定 SSLVPN 連線

#### 點選桌面 FortiClient VPN

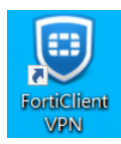

勾選同意→按「laccept」

| File Help                                                                                                    |               |
|----------------------------------------------------------------------------------------------------|---------------|
| FortiClient VPN                                                                                                    | <b>4 0 0 </b> |
| Welcome to FortiClient VPN         This is a free version of FortiClient VPN software with limited feature support.         Please upgrade to the licensed version for advanced features and technical support.         Image: Acknowledge that this free software does not come with any product to the upport. I will not contact Fortinet technical support for any issues experienced while using this free software. |               |
|                                                                                                    |               |

#### 配置 VPN 連線

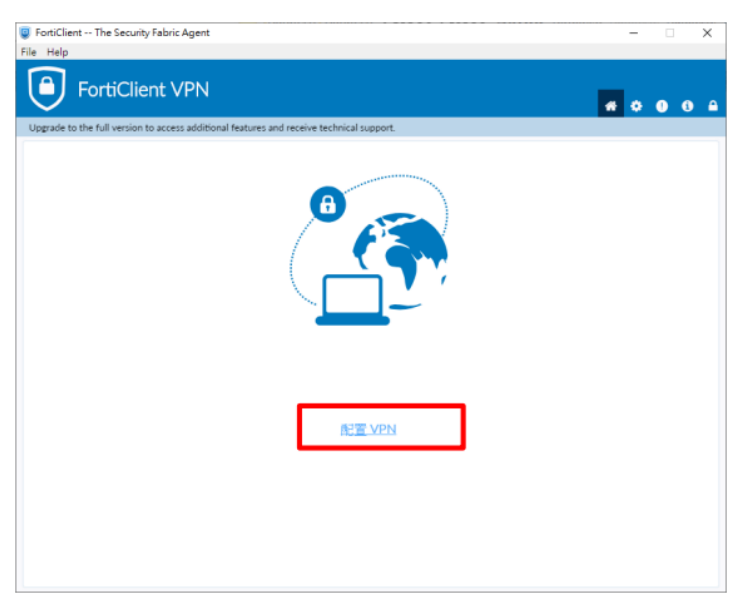

進入「新 VPN 連接」頁面,請依序下列欄位輸入相關資訊後,點選保存。

- <u>VPN</u>:選擇 SSL-VPN
- 連接名:TFN SSLVPN(可自訂)
- 描述:TFN SSLVPN(可自訂)
- 遠程網關:https://sslvpn.tfn.net.tw:1xxxx/Cxxxxxx

前項 1xxxx 為端口號(五位數),後項 Cxxxxx 為貴公司 Group\_ID 或公司英文

簡稱,請以台灣固網發送資訊為準。

範例: https://61.31.80.1:12001/ipndlab

- 自定義端口打勾
- 客戶端證書:無
- 認證:登錄時提示
- 點擊下方保存,下次需使用時可直接選擇連線,無須再次設定。

| FortiClient                                               |                                                                                                    |   |     | × |
|-----------------------------------------------------------|----------------------------------------------------------------------------------------------------|---|-----|---|
| FortiClient VPN                                           |                                                                                                    |   | * 0 | • |
| Upgrade to the full version to access additional features | and receive technical support.                                                                                                    |   |     |   |
| 編輯 VPN 連接                                                 | E                                                                                                    |   |     |   |
| VPN                                                       | SSE-VPN IPsec-VPN XML                                                                                                    |   |     |   |
| 連接名                                                       | TFN SSLVPN                                                                                                    |   |     |   |
| 描述                                                        | TFN SSLVPN                                                                                                    |   |     |   |
| 這程網關                                                      | https://sslvpn.ffn.net.tw:12344/C0935959 DEMO<br>✦Add Remote Gateway<br>✓ 自定義講□ 12344<br>Enable Single Sign On (SSO) for VPN Tunnel | × |     |   |
| 客戶端証書                                                     | 無 ~                                                                                                    |   |     |   |
| 12 IE                                                     | ◎ 登錄時提示 ○ 保存登錄名                                                                                                    |   |     |   |
|                                                           | Enable Dual-stack IPv4/IPv6 address<br>取消 保存                                                                                        |   |     |   |

SSLVPN 連線:

請依貴公司 VPN 管理員提供之使用者帳號密碼,執行登入。

|                       |                                                                                               | _                                                                                                    |                                                                                                    | ×                                                                                                    |
|-----------------------|-----------------------------------------------------------------------------------------------|----------------------------------------------------------------------------------------------------|----------------------------------------------------------------------------------------------------|----------------------------------------------------------------------------------------------------|
|                       |                                                                                               |                                                                                                    |                                                                                                    |                                                                                                    |
| PN                    |                                                                                               | -                                                                                                    |                                                                                                    |                                                                                                    |
|                       |                                                                                               | * *                                                                                                    | ! :                                                                                                    | <u> </u>                                                                                                    |
| additional features a | nd receive technical support.                                                                 |                                                                                                    |                                                                                                    |                                                                                                    |
|                       |                                                                                               |                                                                                                    |                                                                                                    |                                                                                                    |
| VPN 名稱<br>用戶名<br>密碼   | slvpntest test 使授                                                                             |                                                                                                    |                                                                                                    |                                                                                                    |
|                       |                                                                                               |                                                                                                    |                                                                                                    | ×                                                                                                    |
| PN                    | and receive technical support.                                                                | **                                                                                                    | •                                                                                                    |                                                                                                    |
| VPN 名稱<br>用戶名<br>密碼   | ●<br>使<br>使<br>使<br>使<br>使<br>建<br>線<br>準<br>備<br>中<br>秋懸: 40%                                |                                                                                                    |                                                                                                    |                                                                                                    |
|                       | PN<br>additional features a<br>用戶名<br>密碼<br>PN<br>additional features a<br>vPN 名稱<br>用戶名<br>第 | Additional features and receive technical support.         Image: support of the set image: support of the set image | N     additional features and receive technical support.       VPN 各編     subpress:       UPN 各編     subpress:       UPN 合編     u       UPN 合編     u | N<br>additional features and receive technical support.<br>PN 28<br>正<br>正<br>正<br>正<br>正<br>正<br>正<br>正<br>正<br>正<br>正<br>正<br>正 |

期間彈出視窗請依下圖進行操作·點擊「是(Y)」繼續處理。

| 安全性警討 | R                                             | × |
|-------|-----------------------------------------------|---|
| £     | 這個網頁需要安全連線,也就是要經過伺服器驗證。                       |   |
|       | 這個網站的憑證簽發者未被信任或不明,要繼續?                        |   |
|       | 是(Y)     否(N)     檢視憑證(V)     其他資訊(M)       影 |   |

#### 確認 FortiClientVPN 已連線,若出現其他錯誤訊息,請撥打台灣固

網客服專線 0809-000-809。

| FortiClient                                                                              | - 🗆 X     |
|------------------------------------------------------------------------------------------|-----------|
| 文件 解助                                                                                    |           |
| FortiClient VPN                                                                          |           |
|                                                                                          | 🕋 🌣 🕕 🕄 🔒 |
| Upgrade to the full version to access additional features and receive technical support. |           |
|                                                                                          |           |
| VPN 已連接                                                                                  |           |
|                                                                                          |           |
|                                                                                          |           |
|                                                                                          |           |
|                                                                                          |           |
|                                                                                          |           |
|                                                                                          |           |
| VPN 夕爾 / Withoot                                                                         |           |
| IP 地址 10.100.4.7                                                                         |           |
| 用戶名 +                                                                                    |           |
| 接收字節數 11.37 KB                                                                           |           |
| 發送字師數 26.96 KB                                                                           |           |
| 中斷連接                                                                                     |           |
|                                                                                          |           |
|                                                                                          |           |
|                                                                                          |           |
|                                                                                          |           |
|                                                                                          |           |
| 小全銷出現表示連線中                                                                               |           |
|                                                                                          |           |
|                                                                                          |           |
| 7 *                                                                                      |           |
|                                                                                          |           |
| FortiClient System Tray Control                                                          | ler X     |
|                                                                                          |           |
|                                                                                          |           |
|                                                                                          |           |
|                                                                                          |           |

當您完成企業網路資源之存取應用,如要中斷 FortiClientVPN 請點選

### 注意事項

爲了增加您使用SSL VPN 遠端存取加值服務的安全性,登入帳號設 定下列之安全規範。

- ▶ 使用者帳號Single Login.
- ▶ 設定閒置及自動斷線時間 (十分鐘)
- 當使用者離線/斷線時,可自動清除SSL VPN 連線快取資料 (包含 Cookies, Catch, Temp, ActiveX 與歷史資訊)
- ▶ 相同帳號、密碼,僅能有一個用戶登入連結公司IP VPN 網路, 使用相同帳號、密碼登入,後登入者將造成原登入使用者自動 登出。